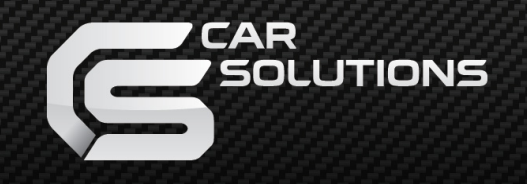

### BENTLEY (NEW Continental / GT) (VIDEO Interface)

|      | <u>NS al O</u> [ | ΓCD-ONI | Q                      | [TUO- | רכם |
|------|------------------|---------|------------------------|-------|-----|
|      | <br>co<br>[      | BENTL   | EY<br>AL / GT<br>25341 |       |     |
| C    |                  |         |                        |       |     |
| MODE | POWERCAN         | DEL     | NAVI                   | тоисн | AV  |
|      |                  |         |                        |       |     |

| MODEL | LVDS-LSC-120424 |
|-------|-----------------|
| DATE  | 2012.06.14      |

### Main Spec.

- 1. Input Spec. (MULTI VIDEO INTERFACE)
  - 2 x A/V Input (External video source).
  - 1 x CVBS(REAR CAMERA) Input. (Rear camera source)
  - 1 x CVBS(Front CAMERA) Input. (Front camera source)
  - 1 x Analog RGB Input (Navigation System output)
  - 1 x LVDS Input. (Car Command System)
- 2. Output Spec.
  - 2 x CVBS Output (Video out for Installing Headrest Monitor)
  - 1 x Audio L/R Output.
  - 1 x LCD Output (LCD Operation)
- 3. Power Spec.
  - Input Power : 8VDC ~ 24VDC
  - Consumption Power : 12Watt, Max
- 4. Switch Input mode
  - Possible to select CAR model while switching mode by DIP S/W

# **External Appearance** DIP S/W LED LVDS OUT MODE S/W POWER AUDIO NAVI(IN) TOUCH AV(IN/OUT)

### **Connector Pin Assignment**

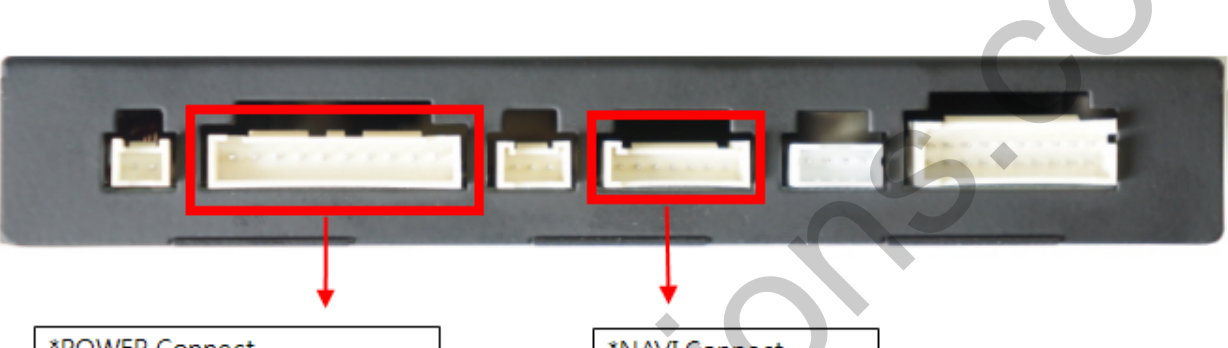

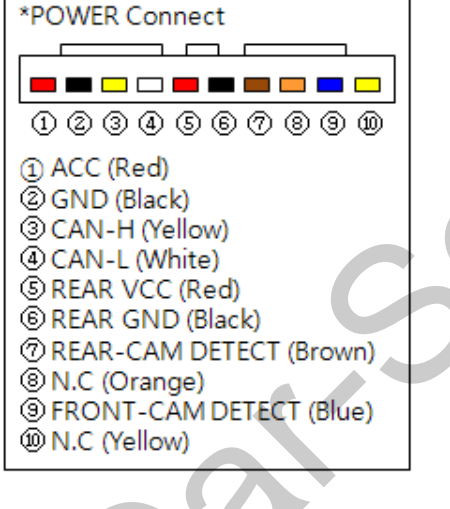

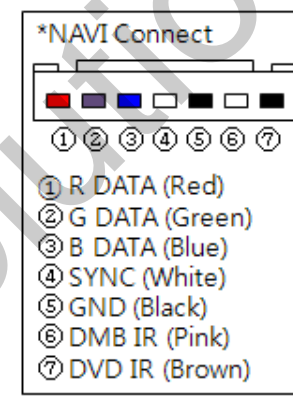

#### **Product Composition** LCD-OUT W/S 4ID LCD-OUT JIG Board 1 EA MODE POWERCAN DEL NAVI TOUCH [AV] .... SUB Board 1 EA Interface 1 EA OSD Board 1 EA Touch FPC Cable(100mm) 2 EA RGB Navi Cable 1 EA A/V Cable 1 EA (100mm) Power Cable 1 EA (130mm) LVDS Cable(800mm) 1 EA (150mm) Audio Cable 1 EA LVDS FPC Cable 3 EA Mode S/W 1 EA support@car-solutions.com www.car-solutions.com

### DIP S/W Setting

#### \* ON : DOWN , OFF : UP

| PIN | FUNCTION        | DIP S/W Selection                                  |
|-----|-----------------|----------------------------------------------------|
| 1   | NAVI INPUT MUTE | ON : Skipping NAVI Mode<br>OFF : NAVI Display      |
| 2   | AV1 MUTE        | ON : Skipping AV1<br>OFF : AV1 Display             |
| 3   | AV2 MUTE        | ON : Skipping AV2<br>OFF : AV2 Display             |
| 4   | Navigation Mode | ON : NAVI-AV Selection<br>OFF : NAVI-RGB Selection |
| 5   | N.C             |                                                    |
| 6   | N.C             | S                                                  |
| 7   | N.C             |                                                    |
| 8   | N.C             | <b>N</b>                                           |
|     |                 |                                                    |

#### **OSD Control Board**

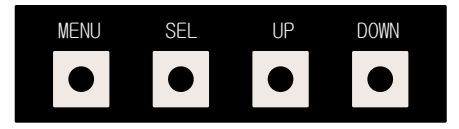

| MENU | Push -> OSD menu On/Off              |
|------|--------------------------------------|
| SEL  | Item Selection, Value Selection      |
| UP   | Item up<br>Increase selected value   |
| DOWN | Item down<br>Decrease selected value |

Mode State

| MENU                                           | Confi                                                | C NAVI                                                            |
|------------------------------------------------|------------------------------------------------------|-------------------------------------------------------------------|
| Config<br>Option<br>Image<br>Screen<br>Parking | NAVI-RGB<br>NAVI-AV<br>DVD<br>DVB-T(DMB)<br>BlackBox | KD900(WVGA)<br>Default<br>ELT-980XU Slim<br>ELT-DVBT20<br>Default |
| First Menu                                     | Second Menu                                          | Third Menu                                                        |

| First Menu | Second Menu | Third Menu   | Action                  |
|------------|-------------|--------------|-------------------------|
|            | NAVI-RGB    | GI4000       | Selection Korea 480*234 |
|            |             | GI8000       | Selection Korea 800*480 |
|            |             | PT-GPS800HD  | Selection China 800*480 |
| Config     |             | LC260(WVGA)  | Selection China 800*480 |
|            |             | KD900(WVGA)  | Selection China 800*480 |
|            |             | KD900(WQVGA) | Selection China 480*234 |
|            | NAVI-AV     |              |                         |
|            | DVD         |              |                         |
|            | DVB-T(DMB)  |              |                         |
|            | Reset       | Excute       | Config Menu all Reset   |

5

| First Menu                           | Second Menu    | Third Menu                                 | Action                                    |  |
|--------------------------------------|----------------|--------------------------------------------|-------------------------------------------|--|
|                                      | BearCam Tune   | OEM                                        | Original Camera                           |  |
| RearCam-Type                         |                | ExtDevice                                  | Use aftermarket Rear camera               |  |
|                                      |                | ON                                         | Rear camera get +12V consistently         |  |
|                                      | RearCam-Power  | AUTO                                       | Rear camera get +12V when reverse gear on |  |
|                                      |                | OFF                                        | Shut out the power supply.                |  |
| Option FrontCam-Type OE<br>Ext<br>ON |                | OEM                                        | Original Camera                           |  |
|                                      |                | ExtDevice                                  | Use aftermarket Front camera              |  |
|                                      |                | ON                                         | Front camera get +12V consistently        |  |
| FrontCam-Power                       | AUTO           | Front camera get +12V when reverse gear on |                                           |  |
| OFF                                  |                | OFF                                        | Shut out the power supply.                |  |
|                                      | ON ON          |                                            | Show Frontcam 25sec after rear mode.      |  |
|                                      | RearCam-RevOpt | OFF                                        | Default                                   |  |
|                                      | Reset          | Excute                                     | Option Menu all Reset                     |  |

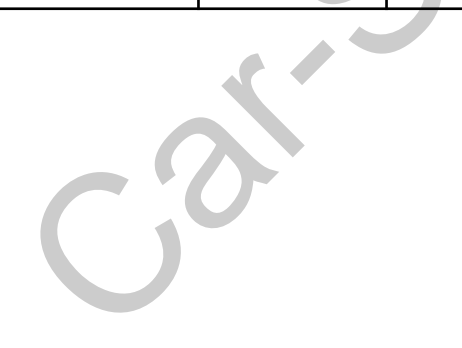

#### NAVI-RGB menu

| First Menu | Second Menu | Third Menu | Action                         |
|------------|-------------|------------|--------------------------------|
|            | Brightness  |            | Adjust the value of brightness |
|            | Contrast    |            | Adjust the value of contrast   |
| Image      | Color-RED   |            | Adjust the value of RED        |
| Image      | Color-GREEN |            | Adjust the value of GREEN      |
|            | Color-BLUE  |            | Adjust the value of BLUE       |
|            | Reset       | Excute     | Option Menu all Reset          |

#### DVD,DVB-T(DMB),NAVI-AV,REAR,FRONT menu

| First Menu | Second Menu | Third Menu | Action                         |
|------------|-------------|------------|--------------------------------|
|            | Brightness  |            | Adjust the value of brightness |
| lmage      | Contrast    |            | Adjust the value of contrast   |
|            | Saturation  |            | Adjust the value of Saturation |
|            | Hue         |            | Adjust the value of Hue        |
|            | Sharpness   |            | Adjust the value of Sharpness  |
|            | Reset       | Excute     | Option Menu all Reset          |

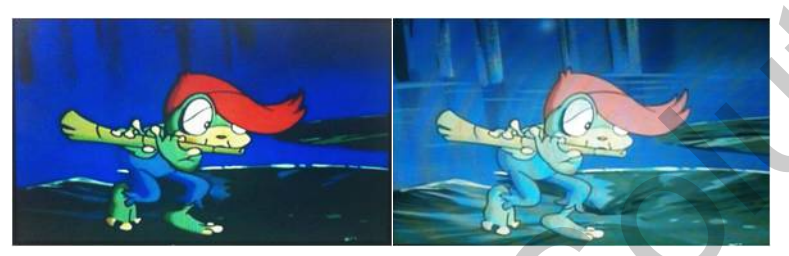

<sup>&</sup>lt;< Brightness >>

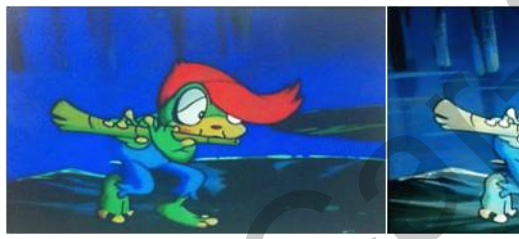

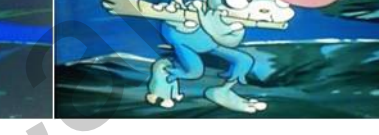

<< Contrast >>

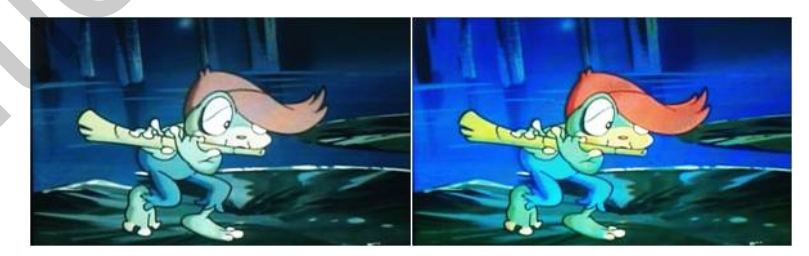

<< Saturation >>

#### OSD Setting- Screen Mode

- Horizontal
- Vertical
- Scaler X Up
- Scaler X Down
- Scaler Y Up
- Scaler Y Down

| MENU    | Screen NAVI  |                      |    |
|---------|--------------|----------------------|----|
| Config  | Horizontal   |                      | 50 |
| Option  | Vertical     |                      | 50 |
| Image   | Scale X Up   |                      | 50 |
| Screen  | Scale X Down |                      | 50 |
| Parking | Scale Y Up   | Arterieten anterenen | 50 |

1-1. Monitor dismantle

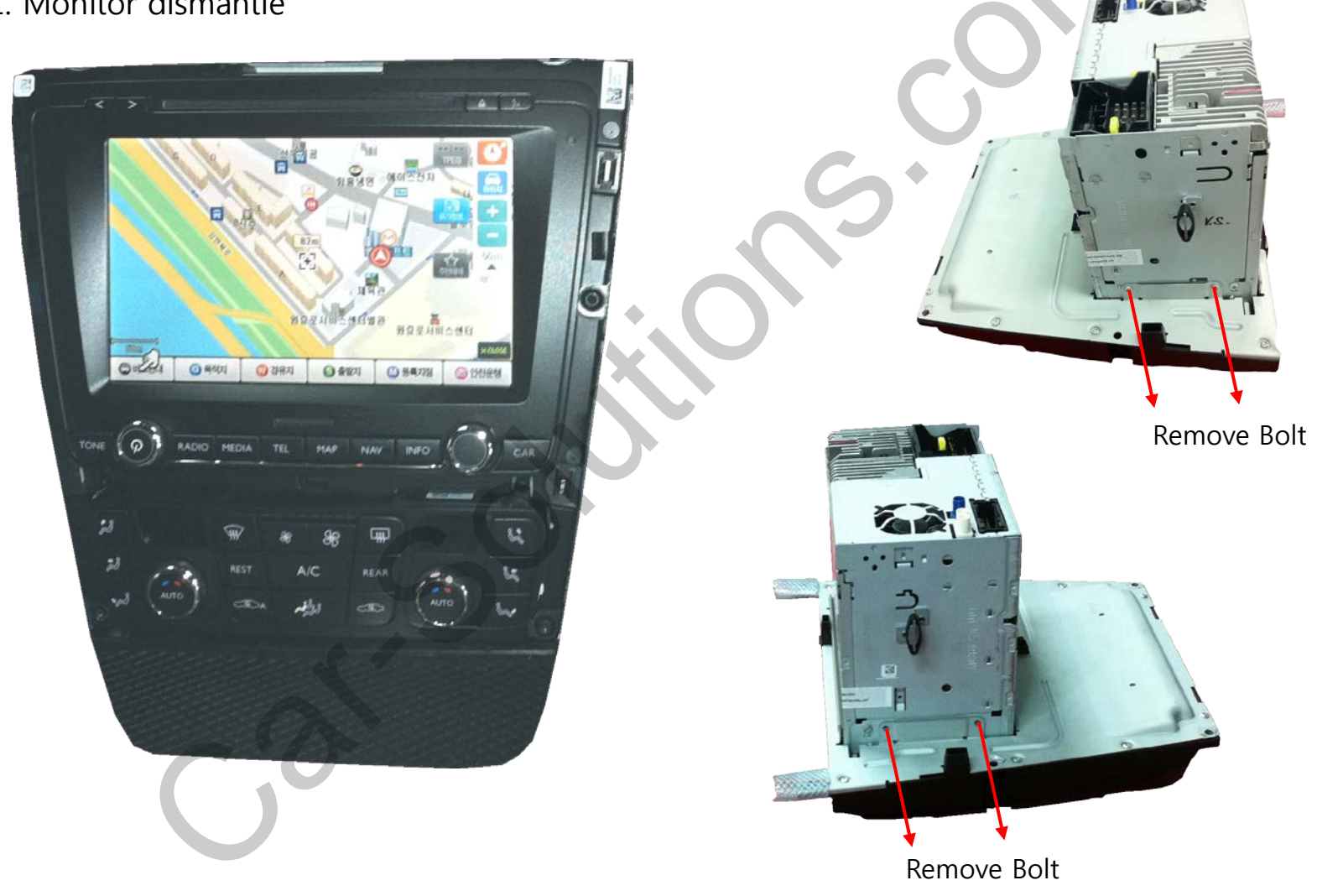

www.car-solutions.com

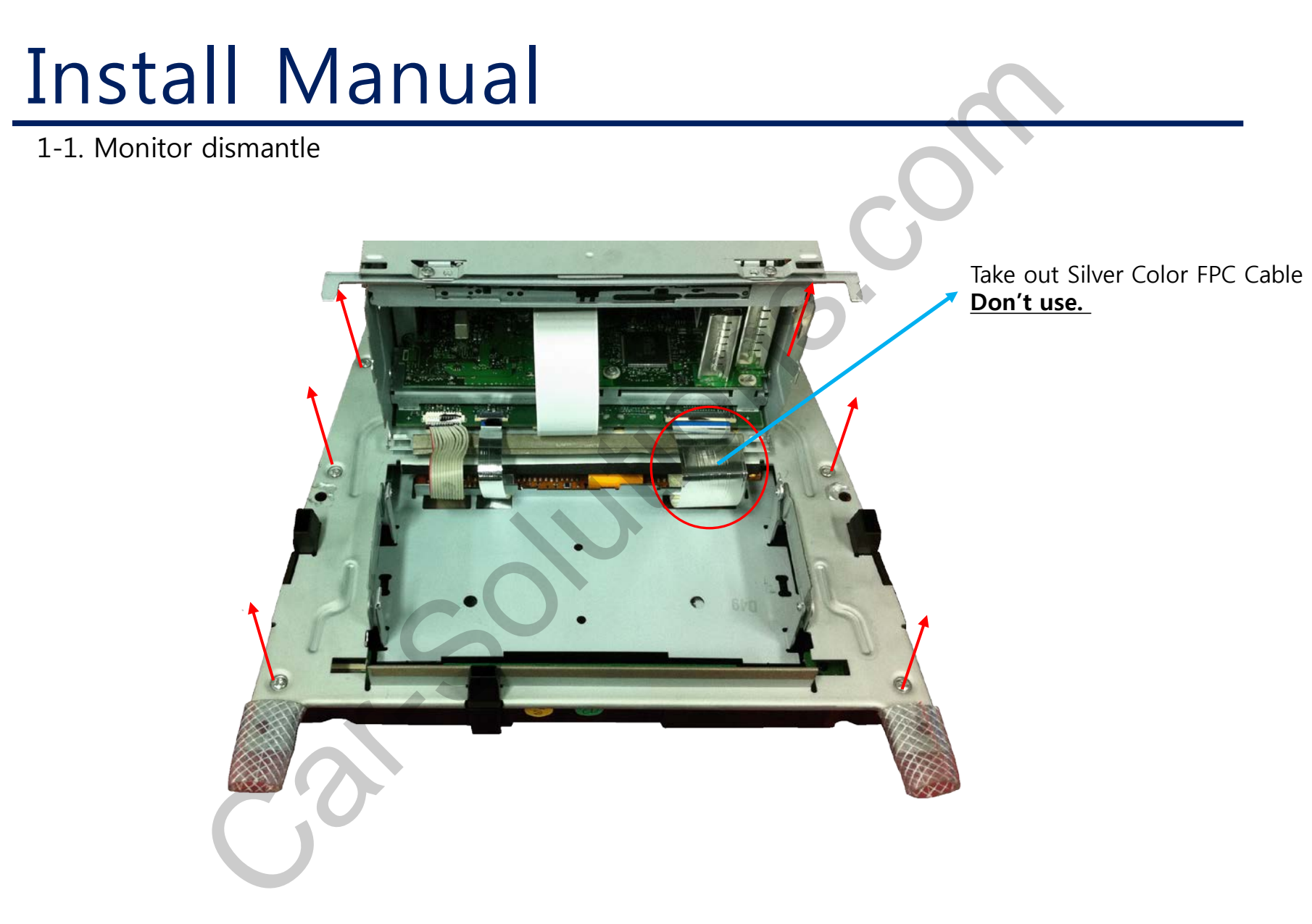

2. LVDS FPC cable connection

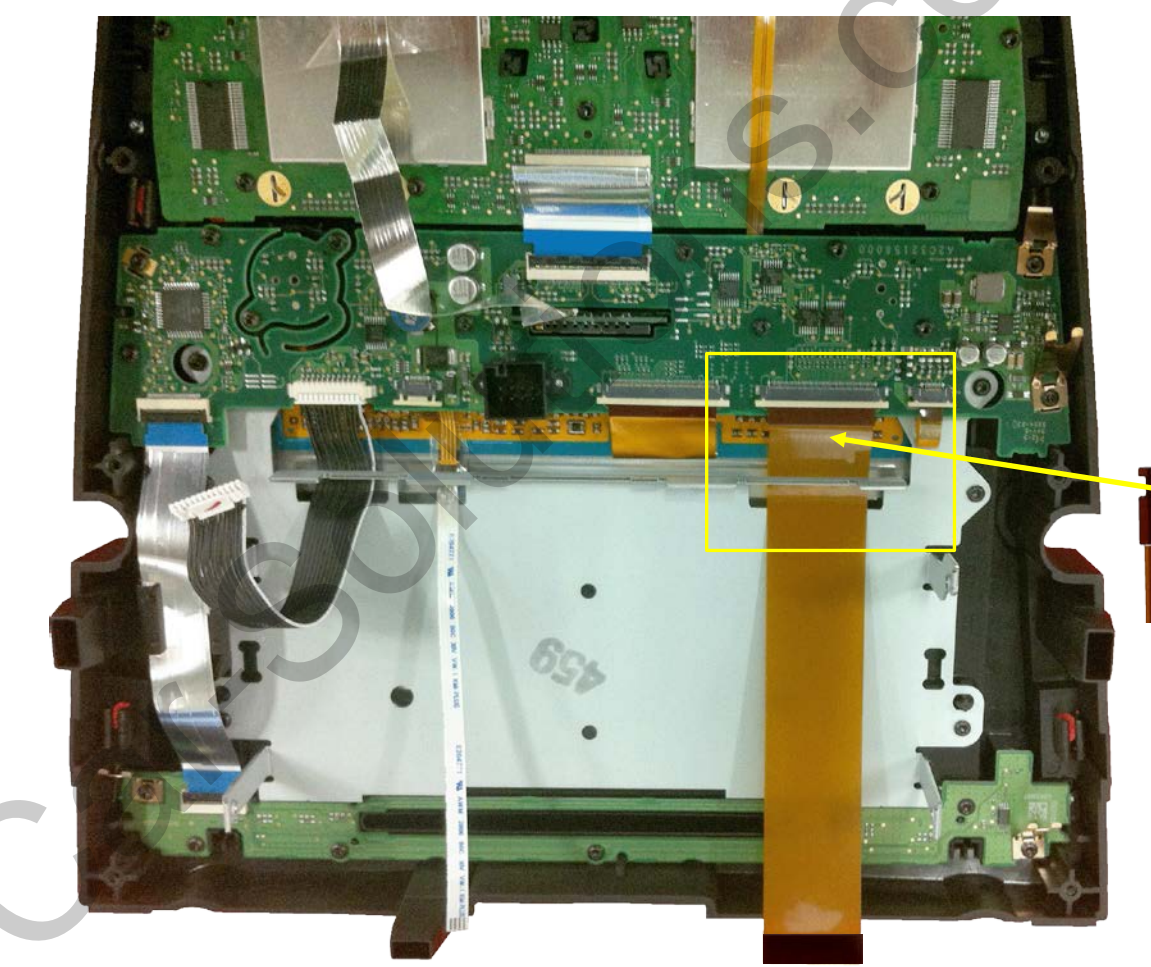

(150mm) LVDS FPC Cable

3. Touch FPC cable connection

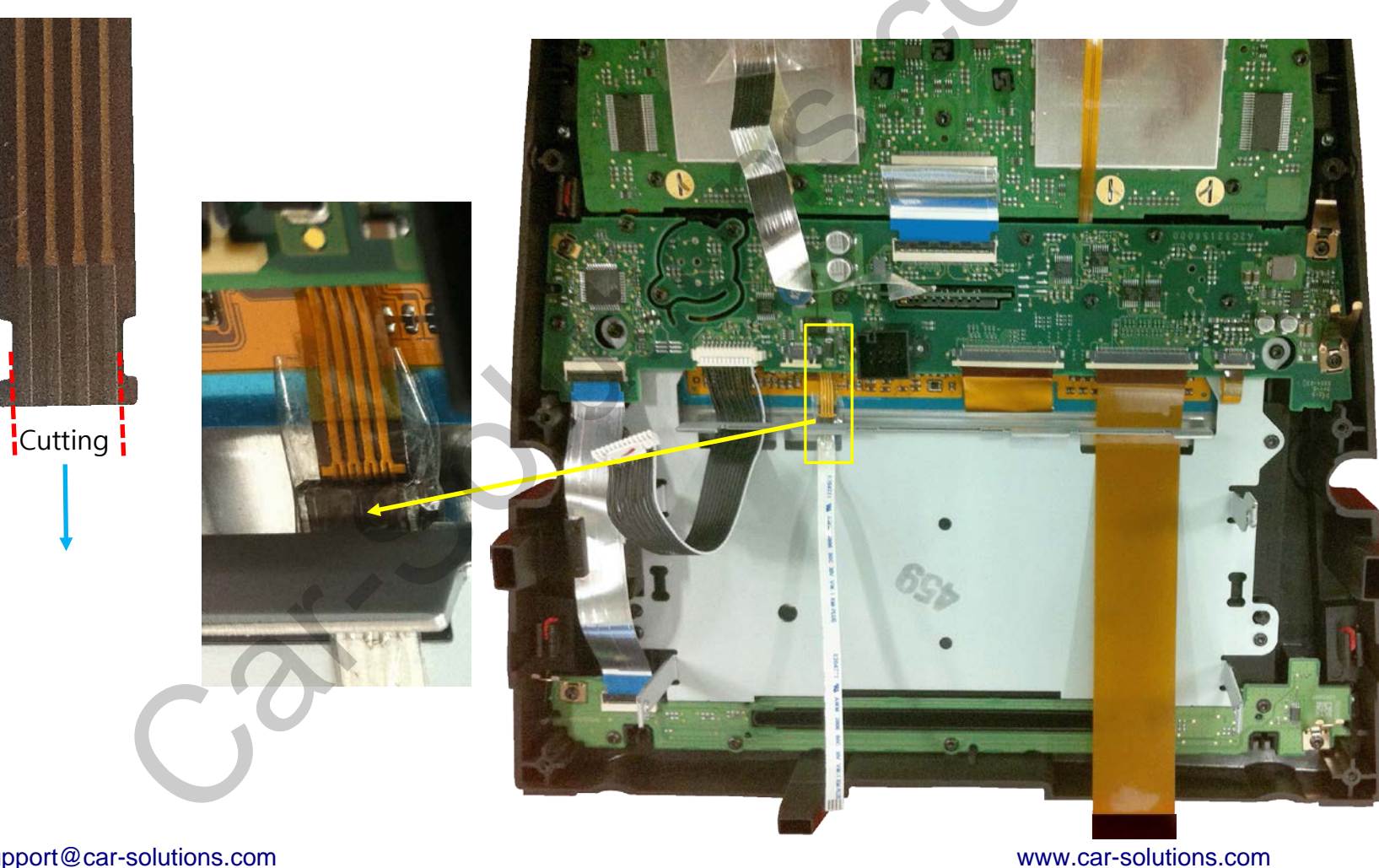

3. Touch FPC cable connection

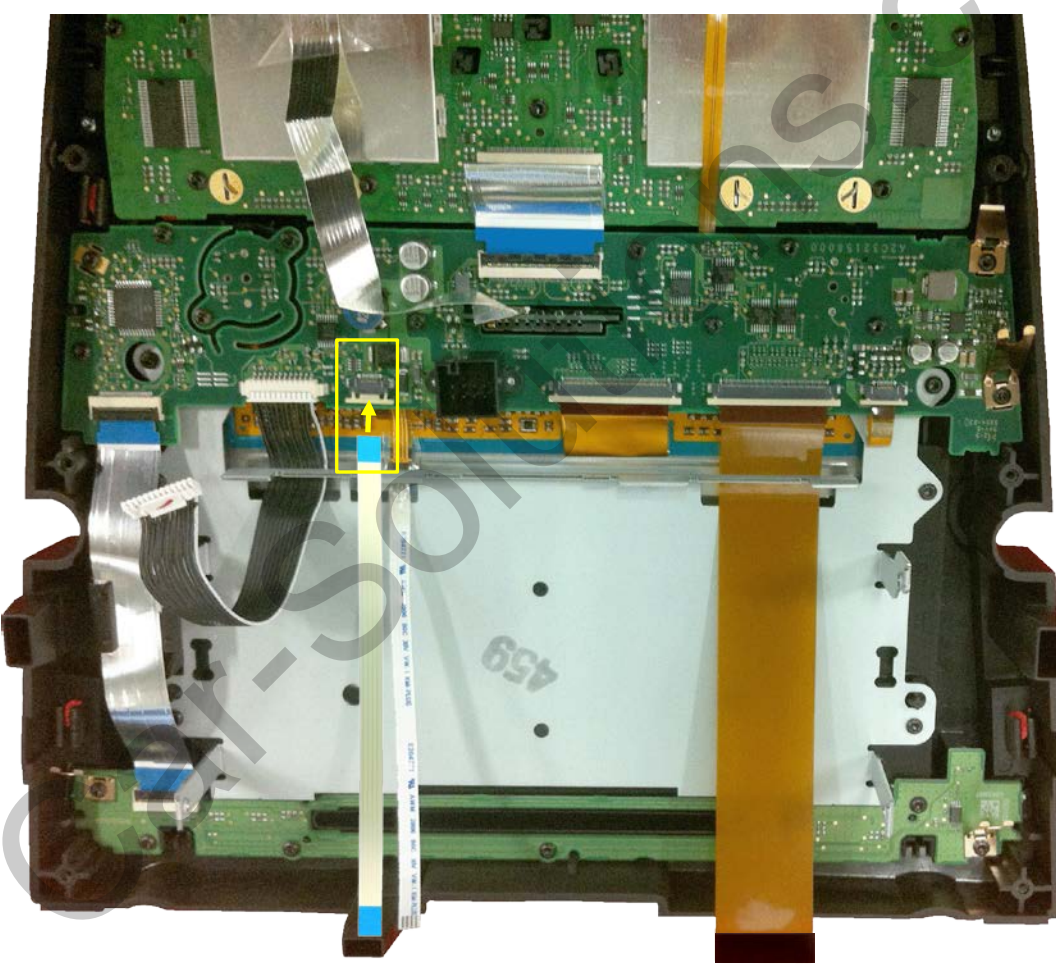

support@car-solutions.com

www.car-solutions.com

### **Install Manual** 4. Sub Board Install (100mm) LVDS FPC Cable LVDS FPC Cable (130mm) E204771 91 AWI 9 0 0 (2) touch 1 touch support@car-solutions.com ns.cor

5. Jig Board Install LVDS Cable(800mm) OEM cable 11111111111111111 -調 1::: BUC 30V VIII-1 B

## Q & A

- 1. If Interface has a problem, Please check LED.
  - ACC on (12v), If Interface does not have a problem; GREEN LED is blinking every 1 sec..
  - RED LED is turn on (not blinking), Interface has a problem.
  - RED LED is turn off every 1 sec, there is no input.
  - RED LED and GREEN LED both are not turn on, check the CAN or ACC connection.
- 2. Q : LCD screen black
  - A : LVDS Cable problem or, connection problem.
- 3. When DTV or DVD mode, cannot control with I-Drive
  - Check IR cable, and DTV or DVD device's ground cable and Interface ground cable join together with using extra cable.
  - Check device in OSD menu